# 《操作手册》

# (招聘管理-各公司招聘管理员)

#### 1、 招聘管理视频查看路径

(1) 登录集团 HR 系统 <u>https://hr.cnbm.com.cn</u>, 主页面: 文 件下载-招聘管理-管理员操作手册

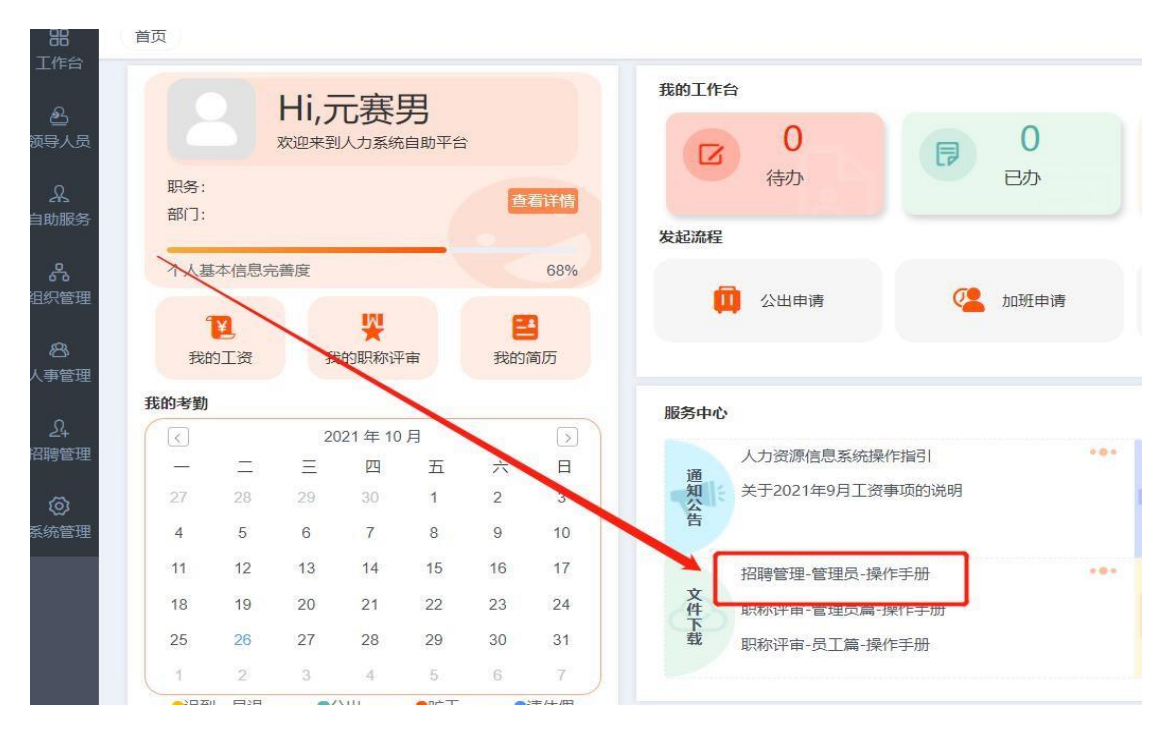

(2) 点击进行操作视频的下载即可

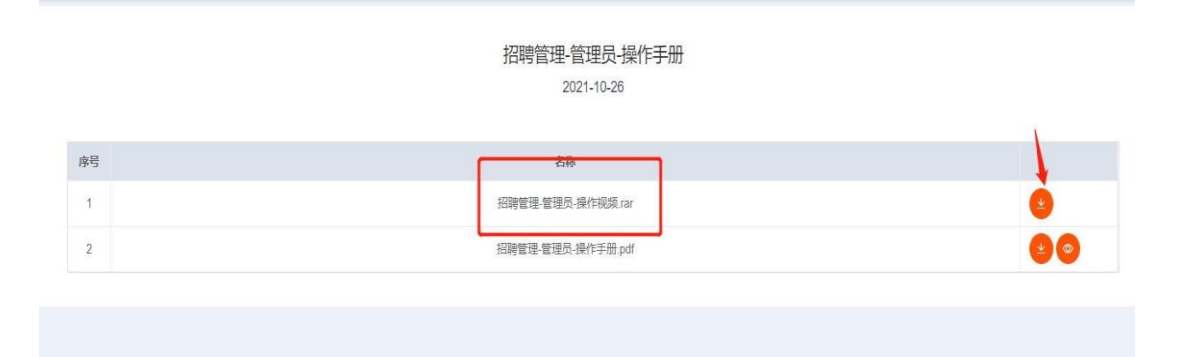

# 2、招聘管理权限开通

#### 系统管理员分配权限步骤:

(1) 首先分配对应人员招聘管理权限,进入系统管理的子功能 用户管理模块,选择用户管理

| $\mathbf{O}$       | -  | 用户管理    |      |
|--------------------|----|---------|------|
|                    | ິຜ | 个人流程管理  |      |
| 出                  | 口» | 服务中心管理  | _    |
| æ                  |    | 组织管理    |      |
| 领导人员               |    | 自助服务管理  |      |
| A                  |    | 事项办理管理  | 有限公司 |
| 自助服务               | E  | 部门管理    |      |
| 8                  | E  | 角色管理    |      |
| 人爭管埋               |    | 分公司管理员  |      |
| 名<br>组织管理          |    | 字典项管理   | 中心   |
|                    |    | 资源管理    |      |
| <i>师</i> 》<br>考勤系统 | E  | 角色权限分配  |      |
| $\odot$            | E  | 角色人员分配  |      |
| 测评管理               | E  | 人员权限分配  |      |
| 24                 | E  | 模板管理    |      |
| 招聘管理               | C  | 用户导入    |      |
| ی<br>میں شوند      |    | 内容管理    |      |
| 新師官理               | Ø  | 扩展字段管理  |      |
| ₩<br>职称评审          |    | 定时任务    |      |
| (A)                | E  | 日志管理    |      |
| 系统管理               | E  | Redis管理 |      |

(2) 点击对应人员的编辑按钮

| 组织结构                                                       | 日用户管                                   | FIF   |      |      |             |             | 新胡       | 启用 | 修用 | 自定义列      |
|------------------------------------------------------------|----------------------------------------|-------|------|------|-------------|-------------|----------|----|----|-----------|
| <ul><li>中国建材集团有限公司</li><li>中国建材股份有限公司</li></ul>            | ~~~~~~~~~~~~~~~~~~~~~~~~~~~~~~~~~~~~~~ | 名 诸榆入 |      | 姓夕   | katelia λ   | 拔态          | 法选择      |    |    | <b>索油</b> |
| <ul> <li>中国建筑材料科学研究总院有限公司</li> <li>中建材集团进出口有限公司</li> </ul> |                                        | 登录名 ≑ | 姓名 🗘 | AL U | 归属部门 ≑      | 移动电话 章      | 邮箱 \$    |    | 状态 | ◆ 操作      |
| <ul> <li>北新建材集团有限公司</li> <li>凯盛科技集团有限公司</li> </ul>         |                                        | admin | 管理员  |      | 党委组织部/人力资源部 | 13800000001 | 123@qq.c | om | 启用 | 0         |

# (3) 点击添加角色按钮

| - |   | 5 | 2 | -23 |   | S2 - |
|---|---|---|---|-----|---|------|
|   | 用 | Þ | 角 | 色   | 信 | 息    |
| - |   |   |   |     |   |      |

| 角色名称                            |              | 角色编码              |  |
|---------------------------------|--------------|-------------------|--|
| 一般用户                            | ~            | everyone          |  |
| 普通员工(HROGenUsers)               | $\checkmark$ | HROGenUsers       |  |
| 经理自助-领导角色 ( ManagerSelfLeader ) | ×            | ManagerSelfLeader |  |
| 请选择                             | ~            |                   |  |

#### (4) 选择招聘管理角色

| 用户角的 | 色信息                                                                       |   |                   | ~        |
|------|---------------------------------------------------------------------------|---|-------------------|----------|
|      | 角色名称                                                                      |   | 角色编码              | •        |
|      | 一般用户                                                                      | ~ | everyone          |          |
|      | 普通员工(HROGenUsers)                                                         | ~ | HROGenUsers       | 0        |
|      | 经理自助-领导角色(ManagerSelfLeader)                                              | ~ | ManagerSelfLeader | (1)      |
| [    | 请选择                                                                       | ^ |                   | •        |
| 用户隶  | 集团考勤管理员(APP_TBM_HR_ATTENDANCE)<br>民主测评管理员(HR00923)<br>测评提拔干部上报管理员(HR0922) |   |                   | ~        |
| 兼职公司 | 薪酬管理员(HRO12)                                                              |   | 岗位                | •        |
| - F  | 招聘管理员(HR091)                                                              |   | 暂无数据              |          |
| 用户打。 | 薪酬报表查看(HRO50)<br>集团职称管理员(JTZCGLY)<br>                                     |   | 97 2055 0711×10   | <u>^</u> |

# (5) 点击保存按钮

| 用户扩展信息 |         |       |  |
|--------|---------|-------|--|
|        |         |       |  |
|        | 保存 密码重置 | 保存并关闭 |  |

#### 3、招聘管理模块操作步骤

| 器<br>工作台                               | 首页            |                       |           |                                           |     |  |
|----------------------------------------|---------------|-----------------------|-----------|-------------------------------------------|-----|--|
| 上::上<br>登<br>领导人员                      |               | <b>Hi,元</b><br>欢迎来到人才 | <b>赛男</b> | 平台                                        |     |  |
| 。<br>自助服务                              | 职务:<br>部门:    |                       |           |                                           | 看详情 |  |
| ~~~~~~~~~~~~~~~~~~~~~~~~~~~~~~~~~~~~~~ | 个人基本信息        | 完善度                   |           | $\langle \langle \langle \rangle \rangle$ | 68% |  |
| 组织管理<br>83<br>人事管理                     | 我的工资          | 我的耳                   | 以称评审      | 我的                                        | 简历  |  |
| <u>_</u>                               | ⑤ 简历查看        |                       | 年 10 月    |                                           |     |  |
| 招聘管理                                   | 二 招聘职位        |                       | 四王        | ī 六                                       | 日   |  |
| Ø                                      |               |                       | 30 1      | 2                                         | 3   |  |
| 系统管理                                   | <b>邰</b> 职位发布 |                       | 7 8       | 9                                         | 10  |  |
|                                        | 三 招聘职位进度      |                       | 14 15     | 5 16                                      | 17  |  |
|                                        | ⑦ 基础设置        |                       | 21 22     | 2 23                                      | 24  |  |
|                                        |               |                       | 28 29     | 30                                        | 31  |  |
|                                        | 1 2           | 3                     | 4 5       | 6                                         | 7   |  |

点击招聘管理模块--维护基础设置中的公司介绍—招聘职位设置(新增/编辑/删除)--职位发布--简历查看/招聘进度查看

#### 3.1 基础设置-公司简介

"公司简介"由管理员进行维护,主要对公司的名称,官网地址, 所在地,地址,公司简介进行维护。

|         |                                                                                                    |                                                                                           |                                                                                                    |                                                                                                    | 编辑                                                                                                    |
|---------|----------------------------------------------------------------------------------------------------|-------------------------------------------------------------------------------------------|----------------------------------------------------------------------------------------------------|----------------------------------------------------------------------------------------------------|----------------------------------------------------------------------------------------------------|
| 公司名称:   | 中国建材集团有限公司                                                                                                    | 公司邮箱:                                                                                     |                                                                                                    | 官网地址:                                                                                                    | https://www.cnbm.com.cn/                                                                                                    |
| * 公司等级: | 1                                                                                                    | * 公司排序:                                                                                   | 1                                                                                                    | 是否生效:                                                                                                    |                                                                                                    |
| 所在国家:   | 中国                                                                                                    | 所在省份:                                                                                     | 北京市                                                                                                    | 所在城市:                                                                                                    | 北京市                                                                                                    |
| 公司地址:   | 复兴路17号国海广场2号楼                                                                                                    |                                                                                           | 经纬度                                                                                                    | : 116.320003- 39.915422                                                                                                    |                                                                                                    |
| 公司简介:   | 中国建材集团有限公司(简称,<br>成,是国务院国有资产监督管理委,<br>中国建材集团是全球最大的综合性;<br>单,2021年排名177位。截至2020<br>中境外上市公司2家。水泥、商混、<br>调、高性能碳纤维、锂电池隔膜、;<br>中国建材集团是一家科技型企业,<br>术人员、26家国家级科研设计院所<br>个国家标委会,6项国家科技进步-<br>中国建材集团是一家国际化公司, | 中国建材集团理<br>员会直接管理<br>建材产业集团<br>在高频、资产总<br>石膏板、玻璃<br>起转高压电瓷机<br>在有型建筑和<br>5、4项中中<br>是我国建材行 | ) 是经国务院批准,由中<br>的中央企业。<br>、世界领先的新材料开发<br>额6100多亿元,年营业收<br>繁纾维、风电叶片、水泥<br>等多项新材料业务国内领<br>料与无机非金属新材料领<br>5000项,33个国家行业员<br>(国工业大奖。<br>业"走出去"参与"一带一) | 国建筑材料集团有限公司与<br>商和综合服务商,连续10年<br>众入3900多亿元,员工总数2<br>皮璃工程技术服务等7项业务<br>1先。<br>域拥有最雄厚的科研实力,<br>5检中心,11个国家重点实验<br>路"建设的排头兵,水泥玻璃 | 中国中材集团有限公司重组而<br>荣登《财富》世界500强企业榜<br>20万人。拥有13家上市公司,其<br>规模居世界第一;超薄电子玻<br>拥有3.8万名科技研发和工程技<br>室和工程(技术)研究中心,17<br>工程国际市场占有率达65%, |

| 中国建材集团有限公司                                            |        |                                                                           |                                  |                                                        |                                                               |                                  |                                  | 保存                                       | 取消                     |
|-------------------------------------------------------|--------|---------------------------------------------------------------------------|----------------------------------|--------------------------------------------------------|---------------------------------------------------------------|----------------------------------|----------------------------------|------------------------------------------|------------------------|
| 中国建材股份有限公司                                            | 公司名称:  | 中国建材集团有限公司                                                                |                                  | 公司邮箱:                                                  | 请输入                                                           |                                  | 官网地址:                            | https://www.cnbr                         | m.com.cn/              |
| <ul> <li>中運材楽団近山口有限公司</li> <li>中建材资产管理有限公司</li> </ul> |        |                                                                           |                                  |                                                        |                                                               |                                  |                                  |                                          |                        |
| ▶ 中建材联合投资有限公司                                         | *公司等级: | i i                                                                       |                                  | *公司排序:                                                 | 1                                                             |                                  | 是否生效:                            |                                          |                        |
| ▶ 中国建筑材料科学研究总院有限公司                                    |        |                                                                           |                                  |                                                        |                                                               |                                  |                                  |                                          |                        |
| ▶ 中国建筑材料工业地质勘查中心                                      | 所在国家:  | 中国                                                                        |                                  | 所在省份:                                                  | 北京市                                                           |                                  | 所在城市:                            |                                          |                        |
| 中国建材集团财务有限公司                                          |        |                                                                           |                                  |                                                        |                                                               |                                  |                                  |                                          |                        |
| ▶ 中国中材进出口有限公司                                         | 282    |                                                                           |                                  |                                                        |                                                               |                                  |                                  |                                          |                        |
| 中材节能股份有限公司                                            | 公司地址:  | 复兴路17号国海广场2号                                                              | 陟楼                               |                                                        | 经纬度:                                                          | 116.320                          | 0003 0                           | - 39.915422                              |                        |
| <ul> <li>北前建竹果包有限公司</li> <li>制成到技售用有限公司</li> </ul>    |        |                                                                           |                                  |                                                        |                                                               |                                  |                                  |                                          |                        |
| 中国中材集团有限公司                                            | 公司简介:  | 中国建材集团有限                                                                  | 公司(简称                            | (中国建材集团)                                               | 是经国务院批准,由中国                                                   | 國建筑材料集                           | 集团有限公司与中                         | 中国中材集团有限公司                               | 重组而                    |
|                                                       |        | 成,是国务院国有资产                                                                | 监督管理委                            | 長会直接管理的<br>はないます。                                      | ]中央企业。                                                        | r10/ch人 00 4                     |                                  | t 99 (11字) 単田 coo                        | 70 人山山市                |
| ▶ 待确认单位                                               |        | 中国建材集团定王琳取,                                                               | 大的标合TE<br>截至202                  | b建付厂业集团、<br>n在c 次去台。                                   | 但养创尤的新材料并发展<br>高6100多亿元 年营业收                                  | 8和标合版9<br>λ3900多(7               | 5冏,连续10年第<br>2元。员工总数20           | R萤《财晶》世称500<br>0万人。拥有13家上市               | 强正业傍<br>公司、其           |
| ▶ 待确认单位                                               |        | 里, ZUZI 年47 石1//11/。                                                      |                                  | 14 12. 121 1238                                        |                                                               |                                  |                                  | compared and the constraint to           | Per 11 1. 1.           |
| ▶ 待确认单位                                               |        | 单,2021年排名177位。<br>中境外上市公司2家。7                                             | 、泥、商混                            | 0年底,页)总留<br>、石膏板、玻璃                                    | 纤维、风电叶片、水泥玻                                                   | 璃工程技术                            | 服务等7项业务规                         | 观模居世界第一; 超薄                              | 电子玻                    |
| ▶ 待确认单位                                               |        | 单,2021年排名177位。<br>中境外上市公司2家。加<br>璃、高性能碳纤维、锂                               | <泥、商混<br>电池隔膜、                   | 0年底,页) 心<br>、石膏板、玻璃<br>超特高压电瓷等                         | 纤维、风电叶片、水泥玻<br>手多项新材料业务国内领先                                   | 璃工程技术<br>E。                      | 服务等7项业务表                         | 观模居世界第一;超潮                               | <b>順</b> 电子玻           |
| ▶ 待确认单位                                               |        | 单,2021年排名177位。<br>中境外上市公司2家。20<br>璃、高性能碳纤维、锂<br>中国建材集团是一家科<br>术人员。26家国家级科 | <泥、商混<br>电池隔膜、<br>技型企业,<br>研设计院6 | 3年間、の) 高<br>、石膏板、玻璃<br>超特高压电瓷等<br>在我国建筑材料<br>6 有数专利15( | 纤维、风电叶片、水泥玻<br>手多项新材料业务国内领势<br>4与无机非金属新材料领域<br>100项 33个国家行业质标 | 璃工程技术<br>E。<br>数拥有最雄四<br>命中心 11/ | 服务等7项业务表<br>算的科研实力,排<br>N国家重占实验室 | 观模居世界第一;超潮<br>開有3.8万名科技研发和<br>R和工程(技术)研究 | 1电子玻<br>和工程技<br>2中心 17 |

#### 3.2 招聘职位设置

(1)招聘职位,由管理员设置要招聘人员的职位的相关信息。主要功能包括:新增/删除一个职位/对已有的职位的招聘内容进行修改。

| 1 駅位 | 管理     |        |        |          |        |     |                |        |                     |                     | 97   |
|------|--------|--------|--------|----------|--------|-----|----------------|--------|---------------------|---------------------|------|
|      | 所属公司   | 请选择    |        |          | 所属部门   |     | <b>蜀部门</b> 请选择 |        | 请输入                 |                     |      |
|      | 职位名称   | 请输入    |        |          | 工作地点   | 请选择 |                | 是否生效   | 请选择                 |                     | 查询 目 |
| 序号   | 所屬公司 🗘 |        | 所属部门 💠 | 駅位编码 ⇔   | 职位名称   | ¢   | 工作地点 💠         | 是否生效 💠 | 创建时间 😄              | 更新时间 💠              | 操作   |
| 1    | 中国建材股份 | 有限公司   | 办公室    | J1000008 | 职位名称   |     | 北京             | 生效     | 2021-07-09 16:13:58 | 2021-07-15 17:28:22 | 00   |
| 2    | 中建材集团进 | 出口有限公司 | 人力资源部  | J1000016 | 职位名称3  |     | 不限             | 失效     | 2021-07-11 16:26:32 | 2021-07-15 17:28:26 | 00   |
| 3    | 中国建材股份 | 有限公司   | 人力资源部  | J1000017 | 职位名称8  | 199 | 北京,西安          | 失效     | 2021-07-11 18:52:49 | 2021-07-15 17:57:03 | 00   |
| 4    | 中建材集团进 | 出口有限公司 | 信息管理部  | J1000015 | 职位222  |     | 西安,北京          | 生效     | 2021-07-12 11:44:50 | 2021-07-13 16:46:20 | 00   |
| 5    | 中建材联合投 | 资有限公司  | 人力资源部  | J1000018 | 駅位1111 | 1   | 北京             | 生效     | 2021-07-14 17:18:22 | 2021-07-15 17:30:13 | 00   |
| 6    | 中国中材进出 | 口有限公司  | 人力资源部  | J1000019 | 项目经理   |     | 西安             | 生效     | 2021-07-15 16:35:18 | 2021-07-15 16:35:18 | 00   |

(2)新增一个招聘职位,需要把必填项(带\*号的输入项)填写完整, 设置为生效并点击保存后,就可以到"职位发布"处将新增的职位进行 发布。

|      | 所属公司   | 请选择     |        |          | 所属部门请选择  |         | 职位编码    | 请输入                 |                     |        |
|------|--------|---------|--------|----------|----------|---------|---------|---------------------|---------------------|--------|
|      | 职位名称   | 请输入     |        |          | 工作地点 请选择 |         | 是否生效    | 请选择                 | ~                   | Dig II |
| 号    | 所属公司 🗅 |         | 所属部门 💠 | 职位编码 单   | 职位名称 🗇   | 工作地点 💠  | 是否生效 💠  | 创建时间 💠              | 更新时间 💠              | 操作     |
|      | 中国建材股份 | 分有限公司   | 办公室    | J1000008 | 职位名称     | 北京      | 生效      | 2021-07-09 16:13:58 | 2021-07-15 17:28:22 |        |
|      | 中建材集团运 | 进出口有限公司 | 人力资源部  | J1000016 | 职位名称3    | 不限      | 失效      | 2021-07-11 16:26:32 | 2021-07-15 17:28:26 |        |
|      | 中国建材股f | 分有限公司   | 人力资源部  | J1000017 | 职位名称899  | 北京,西安   | 失效      | 2021-07-11 18:52:49 | 2021-07-15 17:57:03 | 00     |
|      | 中建材集团运 | 进出口有限公司 | 信息管理部  | J1000015 | 职位222    | 西安,北京   | 生效      | 2021-07-12 11:44:50 | 2021-07-13 16:46:20 |        |
|      | 中建材联合排 | 设资有限公司  | 人力资源部  | J1000018 | 职位11111  | 北京      | 生效      | 2021-07-14 17:18:22 | 2021-07-15 17:30:13 |        |
|      | 中国中材进行 | 出口有限公司  | 人力资源部  | J1000019 | 项目经理     | 西安      | 生效      | 2021-07-15 16:35:18 | 2021-07-15 16:35:18 | 000    |
| 职    | 位编码:   |         |        |          |          | * 职位名称: | 请输入     |                     |                     |        |
| * 所  | 属公司:   | 请选择     |        |          |          | *所属部门:  | 请选择     |                     |                     |        |
| ۰I   | 作经验:   | 不限      |        |          | ~        | *工作地点:  | 不限 ⑧    | R @                 |                     |        |
| • 学  | 历要求:   | 不限      |        |          | $\sim$   | * 生效状态: | 失效 🌉 生效 |                     |                     |        |
| *岗   | 位描述:   |         |        |          |          |         |         |                     |                     |        |
|      |        |         |        |          |          |         |         |                     |                     |        |
|      |        |         |        |          |          |         |         |                     |                     | 10     |
| · 41 | 即要求:   |         |        |          |          |         |         |                     |                     |        |

## 3.3 职位发布

(1)"招聘发布",由管理员将"招聘职位"中设置的生效的职位发布,管理员发布公告,设置详细招聘信息,随后开始进行人员招聘。主要功能,新增职位发布,公告基本信息设置,详细信息编辑。

|   | 发布公司 请选择   | 公告名称 请输入                       |        | 招聘类型   | 请选择    |          |            |     |
|---|------------|--------------------------------|--------|--------|--------|----------|------------|-----|
|   | 发布日期 请输入   | 发布状态 请选择                       |        |        |        |          |            | 询 1 |
| 号 | 发布公司 👙     | 公告名称 🗇                         | 招聘类型 💠 | 发布状态 👙 | 职位数量 🗇 | 已投递简历数 💠 | 发布日期 💠     | 操作  |
|   | 中国建材集团有限公司 | 中国建材集团有限公司总部招聘公告               | 外部招聘   | 已发布    | 2      | 20       | 2021-09-16 | a   |
|   | 北新建材集团有限公司 | 北新集团坦桑尼亚有限公司财务总监招聘公告           | 外部招聘   | 已发布    | 1      | 3        | 2021-09-03 | æ   |
|   | 中国建材集团有限公司 | 中国建材集团有限公司产业基金筹备工作组副组长招聘<br>公告 | 外部招聘   | 已发布    | 2      | 13       | 2021-08-31 | 2   |
|   | 中国建材集团有限公司 | 中国建材集团有限公司公开招聘公告               | 外部招聘   | 已发布    | 4      | 14       | 2021-09-03 | 2   |
|   | 中国建材集团有限公司 | 中国建材集团有限公司公开招聘进展情况公告           | 外部招聘   | 已发布    | 2      | 12       | 2021-09-03 | 0   |

(2) 职位发布的公告可以新增和编辑公告基本信息,;

| ①<br>公告基本信息 |                       | ②       |                       |   |
|-------------|-----------------------|---------|-----------------------|---|
| 基本信息        |                       |         |                       |   |
| * 公告名称:     | 中国建材集团有限公司总部招聘公告      | *发布来源:  | 党委组织部                 |   |
| *发布公司:      | 中国建材集团有限公司            | *招聘类型:  | 外邮招聘                  | ~ |
| • 开始时间:     | © 2021-08-20 09:00:00 | * 结束时间: | 9 2021–08–30 12:00:00 |   |
| 公告说明:       |                       |         |                       |   |
| 公告说明:       |                       |         |                       |   |

(3) 在公告基础信息设置完毕后,添加公告中招聘的岗位信息;

| 职位信息    | 公告信息                  |                                       |                                                                      |                                                    |                          |             |          |            |            |       |
|---------|-----------------------|---------------------------------------|----------------------------------------------------------------------|----------------------------------------------------|--------------------------|-------------|----------|------------|------------|-------|
| 添加职位    |                       |                                       |                                                                      |                                                    |                          |             |          |            |            |       |
| 只位编码    | 职位名称                  |                                       | 职位所属公司                                                               | 所属部门                                               | 1                        | 召聘类型        | 招聘人数     | 开始时间       | 结束时间       | 操作    |
| 1000026 | 党群工作部                 | 『高级经理                                 | 中国建材集团有限公司                                                           | 党群工作部                                              | ;                        | <b>小部招聘</b> | 1        | 2021-08-20 | 2021-08-30 | 编辑    |
| 1000022 | 人力资源部                 | 昭相時经理                                 | 中国建材集团有限公司                                                           | 党委组织部/人力资                                          | 源部                       | <b>补部招聘</b> | 若干       | 2021-08-20 | 2021-08-30 | 编辑 删除 |
|         |                       |                                       |                                                                      |                                                    |                          |             |          |            |            |       |
| 招聘公告发   | :布 itto:T             | -                                     |                                                                      |                                                    |                          |             |          |            |            | 确定 关  |
| 中国建材集团  | 有限公司                  |                                       | 党群工作部                                                                | J1000026                                           | 1                        | 党群工作部署      | 高级经理     | 2021-08-20 | 2021-08-30 |       |
| 中国建材集团  | 有限公司                  |                                       | 党委组织部/人力资源部                                                          | J1000022                                           |                          | 人力资源部排      | 召聘经理     | 2021-08-20 | 2021-08-30 | 删除    |
| 1 职位基   | 本信息                   |                                       |                                                                      |                                                    |                          |             |          |            |            |       |
| * 职位    | [编码: J                | 1000022                               | Q                                                                    | 职位名称:                                              | 人力资源                     | 部招聘经理       |          | * 工作经验:    | 不限         |       |
| 所属      | 公司: -                 | 中国建材集团有阿                              | 限公司                                                                  | 所属部门:                                              | 党委组织                     | 鄙/人力资源      | 部        | * 工作地点:    | 北京 ● 西安 ●  |       |
| • 岗位    | /描述: 1<br>2<br>3<br>4 | 在所负责的业务<br>结合市场人才<br>负责各岗位的<br>开拓各种人才 | 务单元内就招聘项目等提供人力<br>情况,配合用人部门,确定合1<br>人才招募,解答用人部门关于打<br>渠道,与相关机构建立合作关注 | D资源专业服务;<br>里的人力需求并制定招<br>招聘系统使用及面试过<br>系并密切跟踪业内各种 | 聘计划;<br>程中遇到的(<br>人才的动态。 | 问题,运作和      | 口控制招聘流程: | 完成招聘工作目标;  |            |       |
| * 任职    | 要求: 1                 | . 5至10年汽车行<br>. 优先考虑具备                | 业招聘经验,正规本科及以上<br>猎头经验或咨询公司相关经验                                       | 学历,国内外top学校<br>皆景;                                 | 优先;                      |             |          |            |            |       |

(4) 在添加职位信息的过程中,选择已经设置的职位,相关信息自动 填入,同时需要填写发布信息,需要把必填项(带\*号的输入项)填 写完整。

| 职位基本信息      |             |   |                |              |         |     |    |
|-------------|-------------|---|----------------|--------------|---------|-----|----|
| • 职位编码:     | 请输入         | Q | 职位名称:          |              | * 工作经验: | 请选择 |    |
| 所属公司:       | 请输入         |   | 所属部门:          |              | * 工作地点: | 请选择 |    |
| *岗位描述:      |             |   |                |              |         |     |    |
|             |             |   |                |              |         |     |    |
|             |             |   |                |              |         |     | 4  |
| * 任职要求:     |             |   |                |              |         |     |    |
|             |             |   |                |              |         |     |    |
|             |             |   |                |              |         |     | là |
| 职位发布信息      |             |   |                |              |         |     |    |
| 没递开始时间:     | ⑤ 选择日期时间    |   | * 投递结束时间:      | ③ 选择日期时间     | * 招聘类型: | 请选择 |    |
| 127日申 人 港ケ・ | <b>1</b> #I |   | 藍姿苏国·          | <b>一</b> 面30 |         |     |    |
| 1049/XX     |             |   | WT D2 1/3 E8 - |              |         |     |    |
|             | 2年2年4章      |   |                |              |         |     |    |

(5) 在公告基础信息设置完毕后,添加公告的详细信息,请注意:公告的 字体大小和格式可进行调整,建议格式为:楷体 16px 行间距2,发 布前可先进行操作处的公告预览,以保证对外呈现的格式整齐美观。

| 职位发布                                                                    | ±        | 一步 下一步 保存 关闭             |
|-------------------------------------------------------------------------|----------|--------------------------|
| $\oslash$                                                               | 0        | 3                        |
| 公告基本信息                                                                  | 发布详细信息编辑 | 公告发布预测                   |
| 职位信息 公告信息                                                               |          |                          |
| 是否发布公告                                                                  |          |                          |
| **** (*) (**   B I U A #* ** ×、 / * ** ** ** ** ** ** ** ** ** ** ** ** |          |                          |
|                                                                         |          |                          |
|                                                                         |          |                          |
|                                                                         |          |                          |
| 元素路径: <u>body</u> > <u>p</u> > <u>br</u>                                |          | 当前已输入0个字符,您还可以输入10000个字符 |

(6) 公告发布预览, 预览刚刚设置的内容;

| ✓ ✓  ✓ ✓ ✓ ✓ ✓ ✓ ✓ ✓ ✓ ✓ ✓ ✓ ✓ ✓ ✓ ✓ ✓ ✓ ✓ ✓ ✓ ✓ ✓ ✓ ✓ ✓ ✓ ✓ ✓ ✓ ✓ ✓ ✓ ✓ ✓ ✓ ✓ ✓ ✓ ✓ ✓ ✓ ✓ ✓ ✓ ✓ ✓ ✓ ✓ ✓ ✓ ✓ ✓ ✓ ✓ ✓ ✓< | 发布详细信息编辑 |                     | 3<br>公告发布预览 |
|----------------------------------------------------------------------------------------------------|----------|---------------------|-------------|
| 公告发布基本信息                                                                                                    |          |                     |             |
| * 公告名称: 中国建材集团有限公司总部招聘公告                                                                                                    | *发布来源:   | 党委组织部               |             |
| *发布公司: 中国建材集团有限公司                                                                                                    | *招聘类型:   | 外部招聘                |             |
| * 开始时间: 2021-08-20 09:00:00<br>公告说明:                                                                                                    | * 结束时间:  | 2021-08-30 12:00:00 |             |
| 职位发布预览<br>党群工作部高级经理                                                                                                    |          |                     | 中国建材集团有限公司  |
| Ⅲ X 上市政部(1 年)( 予助(1 報報) 五第一章 ( 完全) ( 年齢年報 ) 年代学 ) 法定相日                                                                                                    |          |                     | ☆           |

#### 3.4 简历查看

(1)管理员在简历查看中查看已发布职位应聘者投递的简历,可 以导出压缩包以及Excel,方便查看,可单独导出一位应聘者和多位

#### 应聘者简历信息;

| 出Zip ~         | - 导出Excel ~ |          |        |                |      |      |      |
|----------------|-------------|----------|--------|----------------|------|------|------|
| - <del>1</del> | 简历ID 💠      | 职位所属公司 💠 | 职位名称 👙 | 姓名 🗢           | 性别 ⇔ | 年龄 💠 | 操作 Q |
| 1              | 10174       |          |        | 高远远            | 女    | 29   | 查看 导 |
| 6              | 10173       |          |        | 李娥             | 女    | 33   | 直看 导 |
|                | 10172       |          |        | 李鹏             | 男    | 34   | 应看 粤 |
|                | 10171       |          |        | 童思九            | 男    | 30   | 查看 导 |
|                | 10168       |          |        | 张鑫浩            | 女    | 30   | 查看 导 |
|                | 10169       |          |        | 夏秋怡            | 女    | 30   | 查看 导 |
|                | 10164       |          |        | <b>#6</b> 月31字 | 男    | 32   | 查看 导 |
|                | 10163       |          |        | 白旭             | 男    | 32   | 直看 导 |
|                | 10162       |          |        | 李文静            | 女    | 32   | 查看 粤 |
| 5              | 10161       |          |        | 杨晶             | 女    | 36   | 宣者 导 |

#### (2) 管理员查看应聘者简历信息;

| * 职位所属公司 | : 请选择       | * 投递职位: 请选择     |           |             | 返回 |
|----------|-------------|-----------------|-----------|-------------|----|
|          | 会 个人基本信息    |                 |           |             |    |
|          | * 当前全职工作状态: | 在职              | * 现单位及职务: |             |    |
|          |             | add 1 49 1 19   |           | 请填写现单位及职务   |    |
|          | * 姓名:       | 局迈迈             | * 民族 :    | 汉族          |    |
| 个人基本信息   | * 性别:       | 女               | * 籍贯:     | 北京          |    |
| 教育背景     | 出生地:        | 北京              | 入党时间:     |             |    |
| 工作经历     | * 出生年月(年龄): | 1993-01-05      | *健康状况:    | 健康          |    |
| 主要成绩及重要奖 | 動 "婚姻状况:    | 已婚              | *政治面貌:    | 群众          |    |
| 家庭背景     | * 电子邮件:     | sana009@163.com | * 手机:     | 13621130536 |    |

#### 3.5 职位招聘进度

(1)管理员查看职位招聘进度并对相应职位进行延期或结束招聘操作;

| 职位所属公司   | 请选择                    | 职位所属         | [部门] 请选择 |        | 招聘     | 类型 请选择   |            |         |
|----------|------------------------|--------------|----------|--------|--------|----------|------------|---------|
| 职位发布状态   | 请选择                    | シー 駅位        | 2名称 请输入  |        |        |          |            | 查询      |
| 图业编码 💠   | 职位名称 👙                 | 职位所属公司 💠     | 所属部门 💠   | 发布状态 🗘 | 招聘人数 🗢 | 候选人数 ⇔   | 开始时间 💠     | 操作      |
| 1000026  | 党群工作部高级经理              | 中国建材集团有限公司   | 党群工作部    | 已结束    | 1      | 20       | 2021-08-20 | 延期      |
| 1000034  | 法务负责人                  | 北方水泥有限公司     | 审计部      | 已结束    | 若干     | 3        | 2021-08-20 | 延期      |
| 11000036 | 人力资源总监                 | 北方水泥有限公司     | 行政人事部    | 已结束    | 若干     | Z        | 2021-08-20 | 延期      |
| 1000027  | 信息科技部售前方案工程师           | 中国建材集团财务有限公司 | 综合部      | 已结束    | 若干     | <u>6</u> | 2021-08-20 | 延期      |
| 1000028  | 系统架构值                  | 中国建材集团财务有限公司 | 综合部      | 已结束    | 若干     | 9        | 2021-08-20 | 延期      |
| /1000029 | 产品经理岗                  | 中国建材集团财务有限公司 | 综合部      | 已结束    | 若干     | 3        | 2021-08-20 | 延期      |
| 1000030  | 信贷管理岗                  | 中国建材集团财务有限公司 | 综合部      | 已结束    | 若干     | 2        | 2021-08-20 | 延期      |
| 1000031  | 资金管理岗                  | 中国建材集团财务有限公司 | 综合部      | 已结束    | 若干     | <u>0</u> | 2021-08-20 | 延期      |
| 1000032  | 建材(水泥、矿粉)供应链项<br>目开发经理 | 中建材集团进出口有限公司 | 人力资源部    | 发布中    | 若干     | Z        | 2021-08-20 | 延期 结束职位 |
| 1000033  | 钢材供应链项目开发经理            | 中課材集团进出口有限公司 | 信息管理部    | 发布中    | 若干     | 5        | 2021-08-20 | 延期 结束跟位 |

(2) 延期职位招聘日期可以加长招聘结束时间;

| 招聘公告发布      |                  | 确定返回             |
|-------------|------------------|------------------|
| 职位名称:高级经理   | 开始时间: 2021-08-20 | 结束时间: 2021-09-30 |
| 延期至: ⑤ 选择日期 |                  |                  |
|             |                  |                  |

## 注: 所有操作在进行下一步前要进行保存操作